## Система телеметрии торговых автоматов CyberGroup Vending Machine Monitor (VMM)

## Руководство по эксплуатации

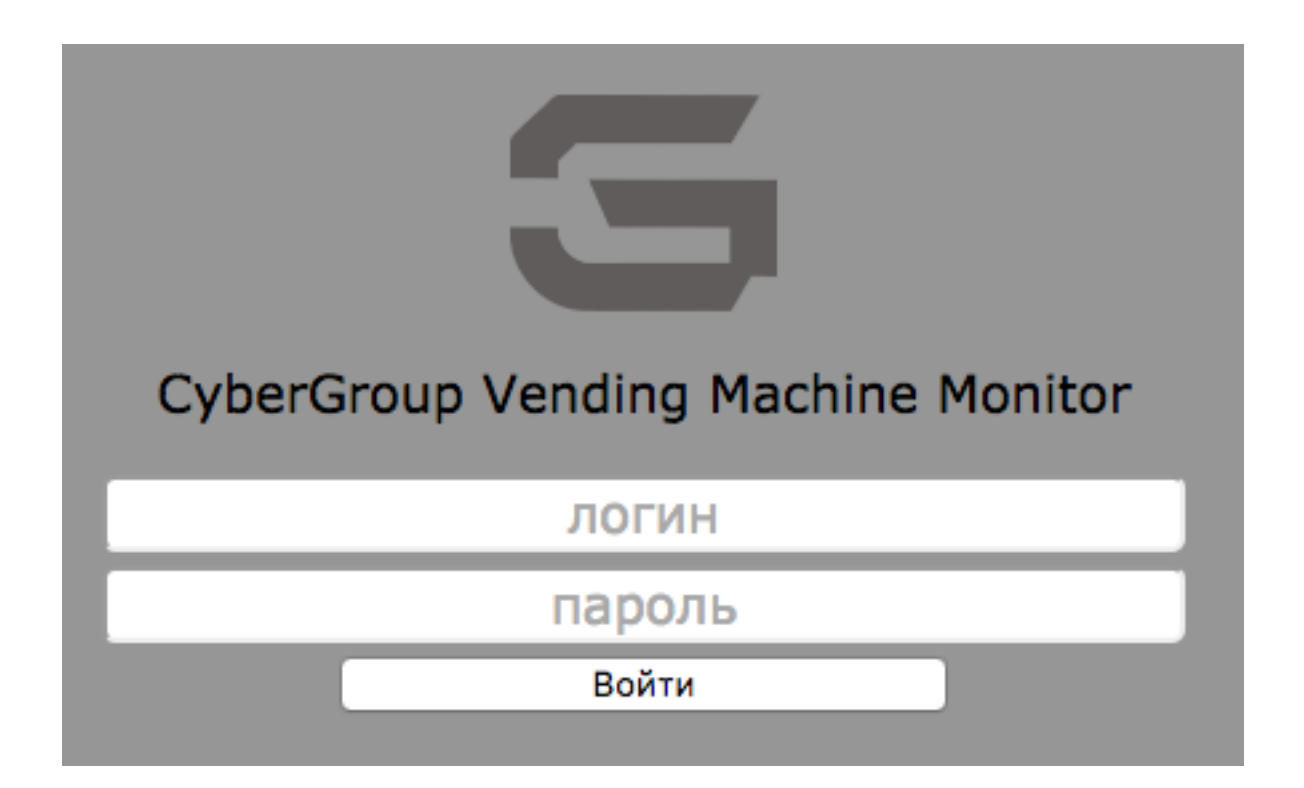

Руководство составлено в соответствии со стандартом ГОСТ 2.610-2006 о составе эксплуатационных документов. В нем описаны основные функции автомата, комплектация, настройка и обслуживание автомата.

Утверждено 12.07.2016. v 1.0

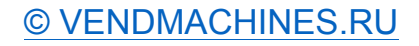

## Оглавление

| 1. Назначение системы телеметрии                                                                | 3  |
|-------------------------------------------------------------------------------------------------|----|
| 2. Работа с системой                                                                            | 3  |
| 2.1 Вход в online систему мониторинга                                                           | 3  |
| 2.2. Основное меню сервиса VMM                                                                  | 4  |
| 2.3. Страница «Монитор»                                                                         | 5  |
| 2.4. Страница «Продажи»                                                                         | 7  |
| 2.5. Страница «Автоматы»                                                                        | 9  |
| 2.6. Страница «Пользователи»                                                                    | 11 |
| 3. Подключение нового торгового автомата к системе телеметрии                                   | 12 |
| 4. Ввод автомата в работу при некорректных значениях счетчиков продаж и суммы денег в автомате  | 13 |
| 5. Поддержание корректного состояния счетчиков продаж и суммы денег в автомате в штатном режиме | 13 |
| 6. Дополнительная информация                                                                    | 14 |

#### 1. Назначение системы телеметрии

Система телеметрии (online мониторинг) позволяет оперативно получать информацию о работе автоматов в вашей сети, а также хранить и систематизировать данную информацию для последующего анализа.

Система позволяет:

- Вести оперативный мониторинг работы автоматов в реальном времени
- Выдавать информацию о продажах автоматов за выбранный период времени
- Создавать рейтинг прибыльных и неприбыльных автоматов
- Просчитывать рентабельность точек продаж
- Вести логирование работы автоматов, накапливая все события
- Своевременно оповещать администратора и оператора о важных событиях (заканчивается товар, сдача) и неисправностях, возникших в автомате.
- Охранная функция системы оповестит о несанкционированном вскрытии или выключении автомата

#### 2. Работа с системой

#### 2.1 Вход в online систему мониторинга

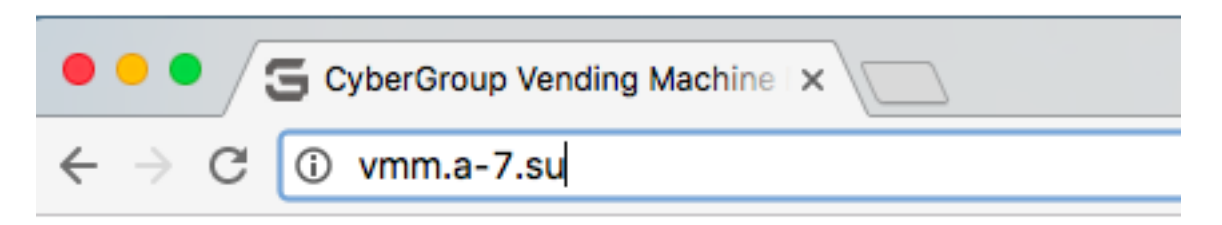

Наберите в браузере вашего компьютера или мобильного устройства vmm.a-7.su. Согласитесь с условиями работы по протоколу SSL.

Система предложит вам ввести логин и пароль. Если вы являетесь незарегистрированным пользователем обратитесь к администратору системы для первичной регистрации. После регистрации вам будет выдан логин и пароль администратора вашей сети. Аккаунт администратора может самостоятельно создавать аккаунты

| 9                                  |  |  |  |  |
|------------------------------------|--|--|--|--|
| CyberGroup Vending Machine Monitor |  |  |  |  |
| логин                              |  |  |  |  |
| пароль                             |  |  |  |  |
| Войти                              |  |  |  |  |

администраторов и операторов, наделяя их соответствующими правами, а также добавлять в систему новое оборудование.

Если у вас еще нет оборудования, вы можете запросить у администратора системы демонстрационный аккаунт для

наблюдения за существующими автоматами, установленными производителем на торговые точки для демонстрации их работы.

### 2.2. Основное меню сервиса VMM

монитор | продажи | автоматы | пользователи | выход (сд)

В верхней части каждой страницы располагается основное меню сервиса VMM. Оно включает в себя ссылки на 4 основных страницы:

| Название<br>страницы | Описание                                                                                                    |  |  |  |  |
|----------------------|----------------------------------------------------------------------------------------------------|--|--|--|--|
| монитор              | Отображает текущее состояние торговых автоматов,<br>а также позволяет совершать наиболее частые<br>действия, связанные с обслуживанием автоматов. |  |  |  |  |
| продажи              | Отображает сведения о продажах за выбранный<br>период и производит расчет финансовых<br>показателей.                                              |  |  |  |  |
| автоматы             | Позволяет просматривать, создавать, изменять,<br>удалять торговые автоматы и сопряженные с ними<br>структуры данных: организации, города, товары. |  |  |  |  |
| пользователи         | Позволяет просматривать, создавать, изменять,<br>удалять пользователей сервиса.                                                                   |  |  |  |  |

## 2.3. Страница «Монитор»

| <u>cy</u> | bergroup.su                                               | монитор   п               | <u>родажи   автоматы   п</u><br><u>выход (demo)</u> | ользова              | тели                  | (34                    | 43) 302-05-           | 03 |
|-----------|-----------------------------------------------------------|---------------------------|-----------------------------------------------------|----------------------|-----------------------|------------------------|-----------------------|----|
|           | основное меню                                             |                           |                                                     |                      | е меню                |                        |                       |    |
|           |                                                           |                           |                                                     |                      |                       |                        | сортировка            |    |
|           | <u>Город / Учреждение</u>                                 | <u>Автомат</u>            | <u>Ошибка</u>                                       | <u>/ Статус</u>      | <u>Остаток товара</u> | <u>Баланс</u>          | <u>Версия ПО</u>      |    |
|           | Екатеринбург<br>Бахилы                                    | информация о автом        | лате (нажать)                                       |                      |                       |                        |                       |    |
|           | 🛈 (А) Бахилы - Приемный покой - 20/д                      |                           |                                                     |                      | <u>1529 (бахилы)</u>  | <u>3460p.</u>          | 6.51a_M6.1            |    |
|           | 🕕 (В) Бахилы - Стационар - 100/д                          |                           |                                                     |                      | <u>1517 (бахилы)</u>  | <u>2884p.</u>          | 6.51a_M6.1            |    |
|           | 🕕 (С) Бахилы - Стационар II - 100/д                       |                           |                                                     |                      | <u>1158 (бахилы)</u>  | <u>6165p.</u>          | 6.51a_M6.1            |    |
|           | 🕕 (D) Бахилы - Поликлиника 5 (I) - 200/д 🤱 <u>1</u>       |                           |                                                     | <u>1021 (бахилы)</u> | <u>4014p.</u>         | 6.51a_M6.1             |                       |    |
|           | 🕕 (Е) Бахилы - Поликлиника 4 (II) - 200/д <u>1436 (ба</u> |                           |                                                     |                      | <u>1436 (бахилы)</u>  | <u>5545p.</u>          | 6.51a_M6.1            |    |
| (         | Пополнения товаров / Пе                                   | ередвижение средств) Авто | маты без телеметрии                                 |                      | / F                   | Размер шриф            | ота: 💛 in.            |    |
|           |                                                           | история действий          | ООО "НПП "Кибергруппа<br>© 2011-2016                | перемеще             | ние товара (нажать)   | перемещение средств (н | е денежных<br>нажать) |    |

## Описание колонок основной таблицы

| Название              | Описание                                                                                                    | Сортировка (при<br>нажатии на название<br>колонки таблицы)                                                                          |  |  |
|-----------------------|----------------------------------------------------------------------------------------------------|----------------------------------------------------------------------------------------------------|--|--|
| Город /<br>Учреждение | Отображает группы в которых<br>находятся автоматы. Группы<br>вложены следующим образом:<br>Город -> Организация -> Автомат                               | Сортировка происходит<br>по приоритету группы.<br>Чем меньше номер<br>приоритета – тем выше<br>группа располагается на<br>странице. |  |  |
| Автомат               | Название торгового автомата.<br>Нажатие на иконку позволяет<br>посмотреть подробную<br>информацию о торговом<br>автомате и историю статусов и<br>ошибок. | Автоматы сортируются<br>по алфавиту.                                                                                                |  |  |

| Ошибка / Статус | Показывает текущую ошибку или<br>статус автомата. <sup>3</sup> Если поле<br>пусто́ – автомат работает в<br>штатном режиме и отправил как<br>минимум один отчет о<br>работоспособности за последние<br>сутки. Нажатие на иконку<br>позволяет больше не отображать<br>текущий статус. Убрать можно<br>только статусы не<br>сигнализирующие о<br>неисправности автомата. | Вверх перемещаются<br>автоматы с ошибками.                     |  |  |
|-----------------|----------------------------------------------------------------------------------------------------|----------------------------------------------------------------|--|--|
| Остаток товара  | Показывает текущие остатки<br>товара <sup>1,2</sup> . При нажатии на товар<br>можно изменить значение<br>остатка.                                                                                                    | Вверх перемещаются<br>автоматы с меньшими<br>остатками товара. |  |  |
| Баланс          | Количество денежных средств в автомате на текущий момент <sup>2</sup> .                                                                                                    | Вверх перемещаются<br>автоматы с бо́льшим<br>балансом.         |  |  |
| Версия ПО       | Показывает текущую версию ПО.                                                                                                    | Вверх перемещаются<br>автоматы с более новой<br>версией.       |  |  |

Примечания:

1 – остаток товара рассчитывается на основе сведений о количестве. При каждой загрузке товара в автомат необходимо вносить это количество в VMM. (подробнее см. раздел «») При внесении некорректных значений, остаток будет рассчитываться неверно.

2 – информация о балансе и остатке обновляется не реже, чем раз в сутки

3 – отличие статуса от ошибки: если автомат отправил отчет об ошибке, то он совершенно точно отключился и более не производит продаж. Если был отправлен отчет со статусом, то автомат продолжает функционировать, не смотря на неисправность. Например, при статусе «ошибка купюроприемника» автомат продолжает работу, принимая к оплате только монеты.

Задержка при обновлении ошибки или статуса составляет около 30 секунд. При нестабильном соединении с сервером или низком качестве GSM сигнала это время может увеличится до нескольких минут.

#### История действий пользователей

В нижней части страницы находятся ссылки "Пополнения товаров" и "Передвижение средств", позволяющие отслеживать историю изменений значений остатка и баланса пользователями

## 2.4. Страница «Продажи»

| ,                |
|------------------|
|                  |
| : Кол-во<br>умма |
|                  |
|                  |
| (бахилы)         |
| Ор.(бахилы)      |
| 0р. (бахилы)     |
| 0р. (бахилы)     |
| 0р. (бахилы)     |
|                  |

## Описание колонок основной таблицы

| Название              | Описание                                                                                                    | Сортировка (при нажатии<br>на название колонки<br>таблицы) <sup>2</sup> .                                                        |  |  |
|-----------------------|----------------------------------------------------------------------------------------------------|----------------------------------------------------------------------------------------------------|--|--|
| Город /<br>Учреждение | Отображает группы в которых<br>находятся автоматы.                                                                                                    | Сортировка происходит по<br>приоритету группы. Чем<br>меньше номер приоритета<br>– тем выше группа<br>располагается на странице. |  |  |
| Автомат               | Название торгового автомата.                                                                                                    | Автоматы сортируются по алфавиту.                                                                                                |  |  |
| Коэф. прибыли         | Значение, рассчитанное по следующей формуле:<br>$k = \frac{P}{S} \cdot 100\%$<br>Где $k$ – коэф. прибыли, $P$ – прибыль (чистый доход), $S$ – выручка автомата.<br>Коэффициент показывает какую часть из всей выручки автомата составляет чистый | Вверх перемещаются<br>автоматы с бо́льшим<br>коэффициентом.                                                                      |  |  |

|                                         | доход. Так, например, при<br>значении 50% автомат<br>зарабатывает в 2 раза<br>больше, чем уходит на его<br>содержание. При значении<br>0% автомат лишь окупает<br>затраты на его содержание<br>(ничего не зарабатывает).<br>При отрицательных значениях<br>автомат работает «в минус».                                                                                                    |                                                            |
|-----------------------------------------|----------------------------------------------------------------------------------------------------|------------------------------------------------------------|
| Прибыль                                 | Показывает чистую прибыль автомата. Рассчитывается по следующей формуле <sup>1</sup> :<br>$P = \left(\sum_{i=1}^{N} c_i \cdot (p_i - r_i)\right) - M \cdot t$ Где <i>P</i> – чистая прибыль, <i>N</i> – количество различных видов товара в автомате, <i>c<sub>i</sub></i> – количество продаж <i>i</i> –го товара за выбранный период времени <i>t</i> , <i>p<sub>i</sub></i> – цена продажи <i>i</i> –го товара, <i>r<sub>i</sub></i> – закупочная стоимость <i>i</i> –го товара, <i>M</i> – стоимость содержания автомата за месяц, <i>t</i> – период времени в месяцах. | Вверх перемещаются<br>автоматы с большей<br>прибылью.      |
| Сумма продаж,<br>всего                  | Выручка автомата.<br>Рассчитывается по формуле <sup>1</sup> :<br>$S = \sum_{i=1}^{N} c_i \cdot p_i$<br>Где <i>S</i> – выручка, <i>N</i> –<br>количество различных видов<br>товара в автомате, $c_i$ –<br>количество продаж <i>i</i> –го<br>товара за выбранный период<br>времени, $p_i$ – цена продажи <i>i</i><br>–го товара.                                                                                                    | Вверх перемещаются<br>автоматы с большей<br>суммой продаж. |
| По товарам:<br>Кол-во продаж /<br>сумма | Отображает количество<br>проданного товара и выручку<br>отдельно для каждого товара.                                                                                                    | -                                                          |

Примечания:

1 – Приведен упрощенный вариант формулы. Фактический расчет производится с учетом динамического изменения цены продажи товара.

2 – После выбора нового варианта сортировки необходимо заново выбрать интересующий период времени.

Сведения о продажах обновляются не реже, чем раз в сутки.

## 2.5. Страница «Автоматы»

| <u>cył</u> | pergrou                                         | <u>ıp.su</u> | монит       | <u>ор   продажи</u><br><u>вь</u>              | <u>автоматы</u>  <br>іход (demo) | <u>пользователи</u> |           | (343) 302-05-03                  |
|------------|-------------------------------------------------|--------------|-------------|-----------------------------------------------|----------------------------------|---------------------|-----------|----------------------------------|
| (          | подменю<br>Автоматы (Создать) / Группы / Товары |              |             |                                               |                                  |                     |           |                                  |
|            | ID                                              | Город        | Организация | Автомат                                       | Содержание,<br>руб./мес.         | IMSI                | Приоритет | Действие                         |
|            | 442                                             | Екатеринбург | Бахилы      | (В) Бахилы -<br>Стационар -<br>100/д          | 300                              | 250022016319972     | 00010001  | <u>изменить</u> / <u>ұдалить</u> |
|            | 453                                             | Екатеринбург | Бахилы      | (Е) Бахилы -<br>Поликлиника<br>4 (II) - 200/д | 300                              | 250022016319976     | 00010001  | <u>изменить</u> / <u>ұдалить</u> |
|            | 451                                             | Екатеринбург | Бахилы      | (D) Бахилы -<br>Поликлиника<br>5 (I) - 200/д  | 300                              | 250022016319024     | 00010001  | <u>изменить</u> / <u>удалить</u> |
|            | 448                                             | Екатеринбург | Бахилы      | (А) Бахилы -<br>Приемный<br>покой - 20/д      | 300                              | 250022016319981     | 00010001  | <u>изменить</u> / <u>удалить</u> |
|            | 445                                             | Екатеринбург | Бахилы      | (С) Бахилы -<br>Стационар II<br>- 100/д       | 300                              | 250022016319977     | 00010001  | <u>изменить</u> / <u>удалить</u> |

ООО "НПП "Кибергруппа" © 2011-2016

Даная страница позволяет производить управление объектами VMM. Данные на этой странице не меняются в зависимости от получаемой от автоматов информации.

В верхней части страницы расположено подменю: Автоматы, Группы, Товары. Для корректного функционирования системы необходимо поддерживать актуальное состояние объектов каждой из групп.

#### Создание нового товара.

- 1. Перейдите по следующим ссылкам: Автоматы (Основное меню) -> Товары (Подменю) -> Создать.
- 2. Введите название товара и закупочную стоимость товара<sup>1</sup>.
- 3. Нажмите кнопку «Создать».

<u>Примечание:</u>

1 – значение данного параметра критически важно для получения корректных расчётов на странице «продажи». Включите в данное значение только закупочную стоимость товара. Не включайте в него стоимость аренды, расходы на топливо и т.п.

## Создание новой группы

- 1. Перейдите по следующим ссылкам: Автоматы (Основное меню) -> Группы (Подменю) -> Создать.
- 2. Выберите тип создаваемой группы: «Организация» или «Город». При создании Организации, необходимо, чтобы предварительно был создан хотя бы один Город.
- 3. Введите название группы, для Организации выберите город.
- 4. Введите номер приоритета. Чем меньше данное число, тем выше будет располагаться данная группа на странице «монитор» и «продажи».
- 5. Нажмите кнопку «Создать».

### Добавление нового торгового автомата

Перед добавлением нового торгового автомата убедитесь, что у вас создана как минимум одна группа типа «Организация» и созданы все типы товаров, продающихся в добавляемом торговом автомате.

- 1. Перейдите по следующим ссылкам: Автоматы (Основное меню) -> Автоматы (подменю) -> Создать.
- 2. Введите Адрес автомата (он же является названием автомата).
- 3. Выберите организацию к которой относится автомат.
- 4. Введите стоимость содержания автомата<sup>1.</sup>
- 5. Введите IMSI автомата<sup>2</sup>.
- 6. Выберите количество ячеек товаров в автомате и присвойте каждой ячейке товар.
- 7. Нажмите кнопку «Создать».

#### Примечания

1 – значение данного параметра критически важно для получения корректных расчётов на странице «продажи». Включите в данное значение только затраты, не зависящие от количества продаж: стоимость аренды, расходы на топливо и т.п. Значение должно быть нормировано на 1 месяц (29,6 дня).

2 – IMSI, 15-значное число, является основным идентификатором автомата. Определяется данный номер SIM-картой, которая установлена в модем автомата. При замене SIM-карты необходимо изменить данный номер в VMM. Узнать IMSI можно через сервисное меню торгового автомата, пункт «информация о модеме».

## 2.6. Страница «Пользователи»

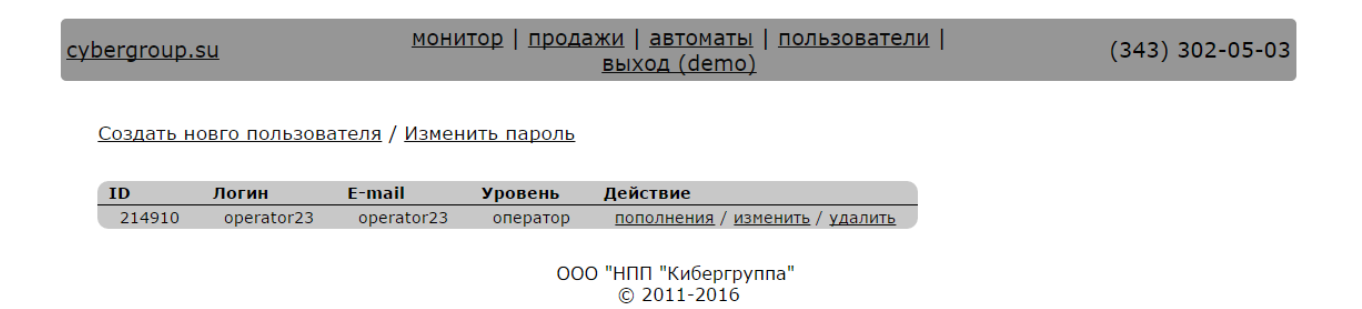

Даная страница позволяет производить управление пользователями вашей системы online мониторинга.

Существует два уровня пользователей: администратор и оператор.

Администратор имеет полный доступ к сервису.

Оператор может просматривать только страницу «монитор» и производить перемещения товара.

Вы можете создать своих пользователей и привязать к каждому определенные торговые автоматы. Пользователь будет видеть информацию только по привязанным к нему автоматам.

На данной странице вы можете изменить свой пароль, нажав «Изменить пароль».

#### Создание нового пользователя

- 1. Перейдите по следующим ссылкам: пользователи (основное меню) -> Создать нового пользователя.
- 2. Введите логин, email, пароль и задайте уровень нового пользователя.
- 3. Привяжите к пользователю как минимум один автомат, поставив галочку на против его названия.
- 4. Нажмите кнопку «Создать».

#### 3. Подключение нового торгового автомата к системе телеметрии

- Вставьте в модем торгового автомата SIM-карту мобильного оператора.\* У SIM-карты должен быть отключен пинкод, а тарифный план должен предоставлять услугу мобильного интернета GPRS.
- Войдите в сервисное меню автомата путем удержания кнопки «Select» на пульте до тех пор, пока на дисплее не появится надпись «Сервисное меню». После ее появления отпустите кнопку.
- Перейдите в пункт меню «Информация о модеме». (Используйте кнопки «UP/+», «DOWN/-» для перемещения по пунктам и «Select» для входа в пункт меню.) Запишите или сфотографируйте 15значный номер IMSI.

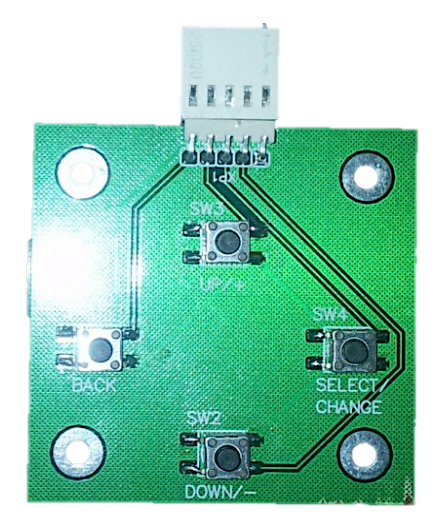

Управление пультом:

- UP/+ (вверх/+),
- DOWN/- (вниз/-),
- ВАСК (назад),
- SELECT/CHANGE (выбрать /изменить)
- Отправьте на нашу почту IMSI с просьбой создать для вас учетную запись в системе телеметрии. В ответном письме вы получите индивидуальные логин/пароль для доступа к web-сервису VMM.

Примечание

\* Для модема Cinterion. С помощью тонкого предмета (шило, зубочистка) нажать желтую кнопку на модеме, достать держатель SIM-карты, установить в него SIM-карту и вставить держатель обратно в модем той же стороной.

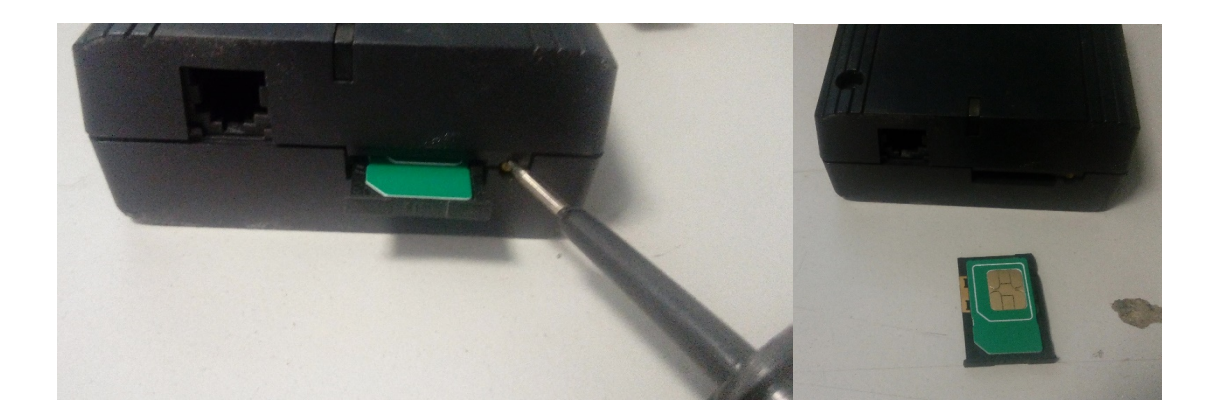

# 4. Ввод автомата в работу при некорректных значениях счетчиков продаж и суммы денег в автомате

- 1. Извлечь из автомата весь товар и денежную наличность.
- 2. Загрузить в автомат известное количество товара N штук.
- 3. Загрузить в автомат известную сумму сдачи К рублей.
- 4. Перезагрузить автомат, дождаться появления статуса «перезагружен» в VMM.
- 5. <u>Оператор</u> устанавливает (=) в VMM остаток товара равный нулю.
- 6. <u>Оператор</u> добавляет (+) к остатку товара N штук.
- 7. <u>Администратор</u> производит инкассацию всех денежных средств в VMM (так, чтобы баланс стал равен нулю).
- 8. <u>Администратор</u> производит загрузку денежных средств в VMM в размере К рублей.

**ВНИМАНИЕ!** Во время проведения данной процедуры торговый автомат не должен произвести ни одной продажи.

# 5. Поддержание корректного состояния счетчиков продаж и суммы денег в автомате в штатном режиме

- При каждой загрузке автомата товаром <u>Оператор</u> должен добавлять (+) соответствующее количество товара в VMM.
- При каждой инкассации автомата <u>Администратор</u> должен производить инкассацию автомата в VMM.
- При каждой загрузке в автомат денежных средств <u>Администратор</u> должен производить загрузку средств в VMM.

Примечания:

- Для провидения инкассации и/или загрузки денежных средств в VMM нужно нажать на значение баланса соответствующего автомата на странице «монитор». Функция доступна только <u>Администратору</u>.
- Для добавления и/или установки значения остатка товара в VMM нужно нажать на значение остатка товара соответствующего автомата на странице «монитор».

### 6. Дополнительная информация

Телефон горячей линии техподдержки для бесплатных звонков из любого города РФ:

## 8 (800) 505-36-02

Эл. почта для запросов на активацию аккаунта администратора сети автоматов, пожеланий по работе online мониторинга, рекламаций и предложений по сотрудничеству:

## mk@vendmachines.ru

Реквизиты доступа по умолчанию для демо-аккаунта администратора сети бахиломатов\*:

Web-сайт: vmm.a-7.su\*\*

Логин: demo

Пароль: 123456

#### Примечания:

\*В демо-доступе используются реальные данные с работающих автоматов, установленных в учреждениях в г. Екатеринбург.

\*\*Если ваш браузер работает некорректно и выводят сообщение о небезопасном соединении по протоколу SSL игнорируйте это сообщение нажав "дополнительно", а затем "перейти на сайт".